## How to Remotely Connect to DCFVDI on iPad (Windows 10)

1. Double-click the icon you normally use to connect to your VDI.

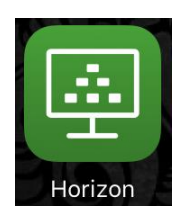

- 2. This step is only done the first time:
  - a. Tap on Servers

|                       | Rece           | ent        |        |  |
|-----------------------|----------------|------------|--------|--|
| VDMSBITSTSS           |                |            |        |  |
| vdi.dcf.wisconsin.gov |                |            |        |  |
|                       |                |            |        |  |
|                       |                |            |        |  |
|                       |                |            |        |  |
|                       |                |            |        |  |
|                       |                | /          |        |  |
|                       |                | ېنې (      | 2      |  |
|                       | Bosont Convers | Sattings A | i dele |  |

## 3. Tap on New.

|                       |               | Server   | S                 |              | New |
|-----------------------|---------------|----------|-------------------|--------------|-----|
|                       |               |          |                   |              |     |
| vdi.dcf.wisconsin.gov |               |          |                   |              |     |
|                       |               |          |                   |              |     |
|                       |               |          |                   |              |     |
|                       |               |          |                   |              |     |
|                       |               |          |                   |              |     |
|                       |               |          |                   |              |     |
|                       |               |          |                   |              |     |
|                       |               |          |                   |              |     |
|                       |               |          |                   |              |     |
|                       |               |          |                   |              |     |
|                       |               |          |                   |              |     |
|                       | ()<br>Poccast |          | ۲<br>Cottings     | (?)<br>Main  |     |
|                       | ()<br>Barant  | Concest. | şçîş<br>Enstitune | (?)<br>Kiała |     |

4. Enter "dcfvdi.wisconsin.gov" in the Server Address field. Tap Add Server.

| Cancel | Server Setup                                   |   |
|--------|------------------------------------------------|---|
|        | vmware Horizon                                 |   |
|        | dcfvdi.wisconsin.gov<br>Description (optional) |   |
|        | Add Server                                     |   |
|        |                                                |   |
| 5 C D  |                                                | ~ |

5. This step is your standard Vasco Two-Factor login. Enter your Username and Passcode just like you normally would, except enter your **ACCOUNTS** domain username instead of your **DCFINT** domain username.

| Cancel |                                          |        |
|--------|------------------------------------------|--------|
|        |                                          |        |
|        |                                          |        |
|        | <b>vm</b> ware Horizon                   |        |
|        | bttps://dcfvdi.wisconsin.gov             |        |
|        | ENTER YOUR VASCO USER NAME AND PASSCODE. |        |
| Å      | Username                                 |        |
| Z      | Passcode                                 |        |
|        |                                          |        |
|        | Login                                    |        |
|        |                                          |        |
|        |                                          |        |
|        |                                          |        |
|        |                                          |        |
|        |                                          | $\sim$ |

6. Enter your DCFINT domain credentials.

|     | vmware Horizon                 |  |
|-----|--------------------------------|--|
|     | https://dcfvdl.wisconsin.gov ① |  |
|     | Remains                        |  |
|     | Domain DCFINT >                |  |
|     | Login                          |  |
|     |                                |  |
|     |                                |  |
| 0 0 |                                |  |

## 7. Tap on your VDI.

| Logout |         |                   |             |  |
|--------|---------|-------------------|-------------|--|
|        |         |                   |             |  |
| DCFVDI | DCFVDIA | DCFVEval          |             |  |
|        |         |                   |             |  |
|        |         |                   |             |  |
|        |         |                   |             |  |
|        |         |                   |             |  |
|        |         |                   |             |  |
|        |         |                   |             |  |
|        |         |                   |             |  |
|        | 0.5     | Arritan Entitions | (?)<br>Mela |  |

8. You will now have two VDI options to select from. You can remove the original one that is labeled "vdi.dcf.wisconsin.gov."

|                                 |                                      | Recent    | :        |  |  |
|---------------------------------|--------------------------------------|-----------|----------|--|--|
| DCFVDIA<br>dcfvdi.wisconsin.gov | VDMSBITSTSS<br>vdi.dcf.wisconsin.gov |           |          |  |  |
|                                 |                                      |           |          |  |  |
|                                 |                                      |           |          |  |  |
|                                 | Denset                               | Cast land | Sattings |  |  |